# **Getting Started with XRAE**

XRAE: A field underwriting tool for health class estimation

### **MAIN SCREEN**

This is the display screen when you log into XRAE. Here you will see a list of the cases in your database highlighted. You can filter by several options, including Client Name, Agent Name, Creation Date, and more. Create a new case by clicking on the button labeled "Create New Case." To edit your profile, select "Settings" in the upper right-hand corner.

| =                          |                           |                     |                        |              |                       | 🗱 Settings 👻 | 🙁 xrae | Logout |
|----------------------------|---------------------------|---------------------|------------------------|--------------|-----------------------|--------------|--------|--------|
| Dashboard / XRAE Case List |                           |                     |                        |              |                       |              |        |        |
| Powered by iPipeline       | XRAE Ca                   | ase List            |                        |              |                       |              |        |        |
|                            | All -                     | Created By Me 🗸     | Q. Search              |              |                       |              |        |        |
|                            | Flag Xrae ID $\downarrow$ | Client Name         | Agent Name             | Created By   | Created On Carrier Em | ails         |        |        |
| Home                       | #45367                    | Test Client         | Srilatha Hariharakumar | XRAE Support | 4/26/2024             |              | View   | (Case  |
|                            | #44507                    | Test Client         | Srilatha Hariharakumar | XRAE Support | 4/16/2024             |              | View   | / Case |
|                            | #23686                    | test                | test sun               | XRAE Support | 4/12/2023             |              | View   | (Case  |
|                            | #23475                    | test client         | XRAE Support           | XRAE Support | 4/7/2023              |              | View   | (Case  |
|                            | #23474                    | test agent          | XRAE Support           | XRAE Support | 4/7/2023              |              | View   | (Case  |
|                            | #23473                    | test client         | XRAE Support           | XRAE Support | 4/7/2023              |              | View   | (Case  |
|                            | #23472                    | test client         | XRAE Support           | XRAE Support | 4/7/2023              |              | View   | (Case  |
|                            | #22481                    | test client         | XRAE Support           | XRAE Support | 3/21/2023             |              | View   | (Case  |
|                            | #19998                    | test client         | XRAE Support           | XRAE Support | 2/4/2023              |              | View   | (Case  |
|                            | #19277                    | test client         | XRAE Support           | XRAE Support | 1/21/2023             |              | View   | (Case  |
|                            | 10 of 10 items            | tems per page: 10 v |                        |              |                       | Page: 1 of   | 1 « <  |        |

# **CREATING A NEW CASE: REQUIRED INFORMATION**

The CREATE NEW CASE button will redirect you to the REQUIRED INFO screen. You'll be prompted to answer the seven questions displayed in the screenshot below. These questions are mandatory. Boxes will appear yellow if any of the required information is incomplete.

After completing the required information, click on **NEXT SECTION** in the bottom right-hand corner of the screen to proceed to the questionnaire. You can also click on **QUESTIONNAIRE** in the left hand navigation section. You can also navigate to the **CASE OVERVIEW** which gives you an overview of everything you answered. Send the quote to others with **MESSAGING**, and **PRINT** out the case info.

| ≡                              |                              |                | 🔅 Sett                     | ings 👻 😫 Brett Ken                    | na Logout                        |
|--------------------------------|------------------------------|----------------|----------------------------|---------------------------------------|----------------------------------|
| Dashboard / Required Info      |                              |                |                            |                                       |                                  |
| E RAE®<br>Powered by iPipeline | Required Information         | n              |                            | Term Products ~                       | 10 yr     ~       Hide ROP     ~ |
| + Create New Case              | Client Name                  | Date of Birth? | Gender Male Female         | Alabama V<br>Underwriting and Price R | Export sults                     |
| Home                           | Product Type Term Length     | Eace Amount    | State                      | No Result:                            | Found.                           |
| Case Overview                  | Term Products V 10 yr V      | s              | ~                          | Only Underwriting Result              | · ·                              |
| Questionnaire                  |                              |                |                            | No Result                             | Found.                           |
| Messaging                      | Enter Additional Information |                |                            | Quote Not Available                   | ~                                |
| Print                          | 👌 Reset                      |                | Next Section $\rightarrow$ | No Result:                            | Found.                           |
|                                |                              |                |                            |                                       |                                  |

## QUESTIONNAIRE

The questionnaire allows you to provide details about your client's build, family history, blood pressure, cholesterol, and more. These sections are optional, but the more information you can provide, the more accurate your results will be.

You can access the various sections of the questionnaire via the options listed in the left navigation under questionnaire or by clicking the **Go Back** and **Next Section** buttons.

For a summary of what you've completed, click on **Case Summary** on the left hand side. It will show all of the questions and answers you've completed in a simple format.

| =                           |                                                                                                    | ۵                                                                                                    |
|-----------------------------|----------------------------------------------------------------------------------------------------|----------------------------------------------------------------------------------------------------|
| Dashboard / Physical Build  |                                                                                                    |                                                                                                    |
| Powered by iPipeline        | Physical Build<br>Enter the client's height and weight. You can also indicate if the client's chest me | Xrae ID #: 45367   Client: Test Client   Agent: Srilatha Hariharakumar<br>asurement is greater than their waist measurement. |
| + Create New Case           | Client's Height                                                                                        |                                                                                                    |
| Home                        |                                                                                                    |                                                                                                    |
| Case Overview Questionnaire | Client's Weight           205         Pounds                                                           |                                                                                                    |
| Required Info (8)           |                                                                                                    |                                                                                                    |
| Physical Build (2)          | Chest Exceeds Waist                                                                                    |                                                                                                    |
| Tobacco Use                 |                                                                                                    |                                                                                                    |
| Family History              | Enter Additional Information                                                                           |                                                                                                    |
| Blood Pressure              | () Reset                                                                                               | $\leftarrow$ Go Back Next Section $\rightarrow$                                                                              |
| Cholesterol                 |                                                                                                    |                                                                                                    |
| Driving Violations          |                                                                                                    |                                                                                                    |
| Avocations                  |                                                                                                    |                                                                                                    |
| Medical Conditions          |                                                                                                    |                                                                                                    |
| Case Summary                |                                                                                                    |                                                                                                    |
| Messaging                   |                                                                                                    |                                                                                                    |
| Print                       |                                                                                                    |                                                                                                    |

## **SEARCH RESULTS**

The Search Results are displayed dynamically on the right hand side. The trigger for these results "refreshing" is to move from one section of the tool to another. There are three potential outcomes that can be displayed on the Search Results page:

- *Health Class Rating*: Insurance carriers suggested mortality class linked to the Underwriting Quote (i.e. Elite NT, Preferred NT, Standard NT, etc.)
- **Decline Do Not Quick Quote**: The XRAE engine has deemed the applicant uninsurable.
- Additional Review Required Click the Messaging link to request UW review: XRAE engine is unable to make a health class or decline decision on the applicant. To obtain an underwriting quote, manual review by an underwriter is required.

**NOTE:** Hover over the bolded carrier name **National Life (LSW)** and you'll find it serves as a link to National Life Group's Field Underwriting Guide for quick reference.

| ¢                                                                      | Settings 🗸 😲                                           | xrae                     | Logo   | out |
|------------------------------------------------------------------------|--------------------------------------------------------|--------------------------|--------|-----|
|                                                                        | Term Products                                          | <ul> <li>✓ 10</li> </ul> | yr     | ,   |
| Xrae ID #: 45367   Client: Test Client   Agent: Srilatha Hariharakumar | Annual                                                 | ✓ Hic                    | de ROP |     |
|                                                                        | Connecticut                                            | ~                        | Expo   | rt  |
|                                                                        | Underwriting and Price                                 | Results                  |        | `   |
|                                                                        | National Life (LSV<br>LSW 10-G<br>Select NT<br>\$1,145 | V)                       |        |     |
| $\leftarrow$ Go Back Next Section $\rightarrow$                        | Only Underwriting Res                                  | ults                     |        | ,   |
|                                                                        | National Life (LSW<br>Select NT                        | )                        |        |     |
|                                                                        | Quote Not Available                                    |                          |        | ,   |
|                                                                        | No Resu                                                | ults Foun                | d.     |     |

# SEARCH RESULTS CON'T

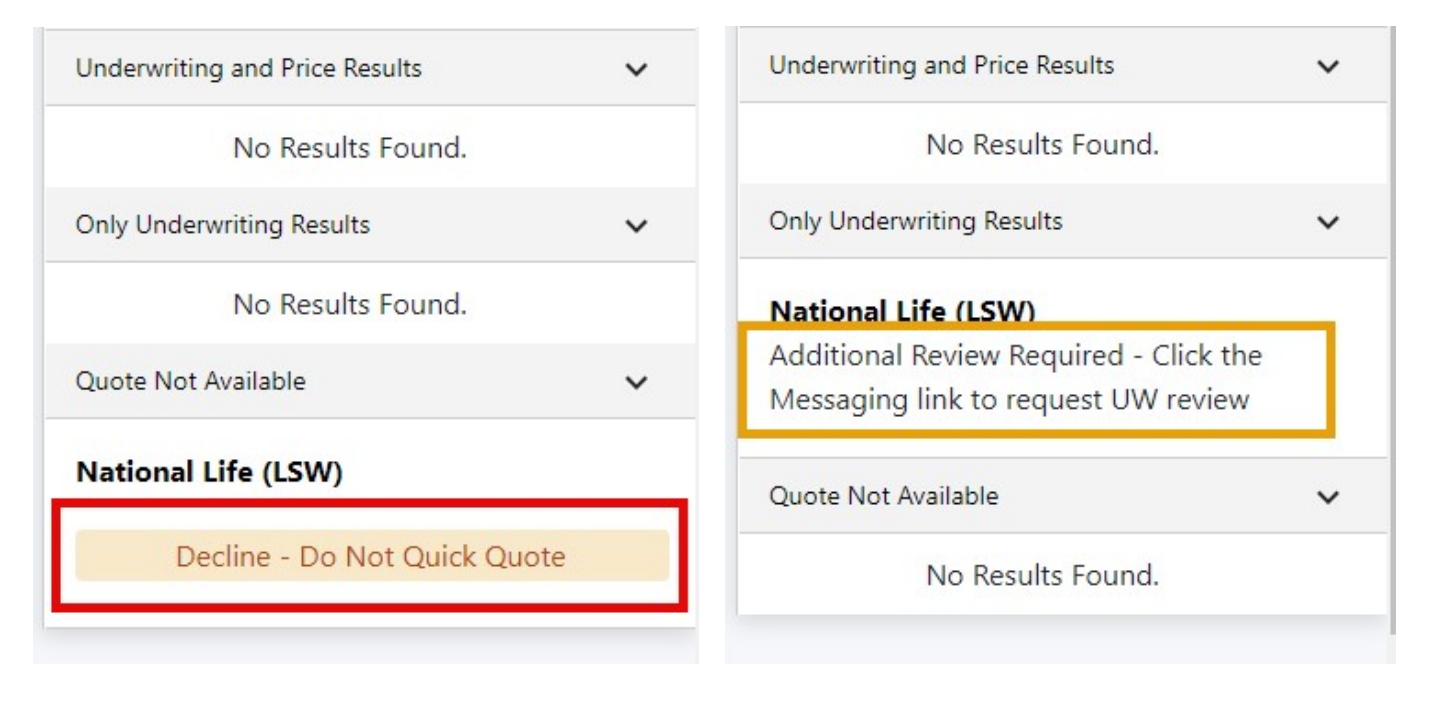

Getting Started with XRAE

### **PRICING RESULTS**

When a valid Health Class Rating is returned, XRAE is able to display the corresponding **Price Results** based on that Health Class Rating using the client's Age, Gender, Face Amount and Product Type/Term Length (items collected previously on the Required Information screen).

|                                                                        | Term Products 🗸                                         | 10 yr    |
|------------------------------------------------------------------------|---------------------------------------------------------|----------|
| Xrae ID #: 45367   Client: Test Client   Agent: Srilatha Hariharakumar | Annual 🗸                                                | Hide ROP |
|                                                                        | Connecticut 🗸                                           | Export   |
|                                                                        | Underwriting and Price Re                               | sults    |
|                                                                        | National Life (LSW)<br>LSW 10-G<br>Select NT<br>\$1,145 |          |
| $\leftarrow$ Go Back Next Section $\rightarrow$                        | Only Underwriting Results                               |          |
|                                                                        | National Life (LSW)<br>Select NT                        |          |
|                                                                        | Quote Not Available                                     |          |
|                                                                        |                                                         |          |

**NOTE:** Throughout XRAE, you have the option of entering additional information about a condition or set of responses. This could be for the purposes of note taking or to provide additional context about the case. As is shown below, any free-form information entered there is not evaluated by the XRAE search engine. Any Underwriting results in this case will be based solely on the responses provided within the questionnaire.

| ✓ Enter Additional Information                                                                                                    |
|----------------------------------------------------------------------------------------------------|
| You hereby agree to the following: (i) I will not enter into any free form text field the name of the individual or any other personally identifiable information (including without limitation name, address, phone number, email address, medical condition, etc.); (ii) In the event I am emailing this page to the individual(s) whose information is attached or enclosed, I hereby agree that prior to sending such email, I have informed the individual of the risks associated with sending such information in an unencrypted email and that the individual has provided me with written authorization to send such email, which I will provide to iPipeline upon its request; and (iii) I and my employer will indemnify and hold harmless iPipeline from any and all unauthorized use, disclosure, or breach of personally identifiable or protected health information as well as any other violation of HIPAA, state privacy laws, or any other applicable laws or regulations. |
| Information in the Additional Medical Information section is not evaluated by XRAE                                                                                                    |
| You have 2979 characters left                                                                                                    |
| Sample information                                                                                                    |
|                                                                                                    |
| ♦ Reset                                                                                                    |

If a health class result is returned based on those responses, it will include the below language indicating that the freeform information provided may alter the ultimate health class. To have this information reviewed by a carrier underwriter, utilize XRAE's Messaging functionality (more on this later).

| Annual                                                            | ~                          | Hide ROP            | ~      |
|-------------------------------------------------------------------|----------------------------|---------------------|--------|
| Connecticut                                                       | ~                          | 🕅 Exp               | ort    |
| Additional infor                                                  | mation pro                 | vided may alter res | aults. |
| Inderwriting and                                                  | Price Res                  | ults                | ~      |
| nderwriting and<br>National Life (<br>LSW 10-G<br>Elite NT        | Price Res<br>( <b>LSW)</b> | ults                | ~      |
| nderwriting and<br>National Life<br>LSW 10-G<br>Elite NT<br>\$675 | Price Res<br>(LSW)         | ults                | ~      |

Elite NT

### MESSAGING

When the XRAE decision is *Additional Review Required - Click the Messaging link to request UW review*, this means that based on the responses entered, the carrier does not wish to provide an instant XRAE rate class result. In this case, you can use XRAE's Messaging functionality to send a summary of your case to the carrier underwriter for review and response.

To send a message, click on Messaging in the left navigation, then click on Send To Carrier

| Dashboard / Case Message       |                                                              |
|--------------------------------|--------------------------------------------------------------|
| EXRAE®<br>Powered by iPipeline | Messaging                                                    |
| + Create New Case              | Choose an Action       Send To Carriers       Send To Others |
| Home                           | Case Message List                                            |
| Case Overview                  | No messages to display for selected case                     |
| Questionnaire ^                |                                                              |
| Messaging                      |                                                              |
| Print                          |                                                              |
|                                |                                                              |
|                                |                                                              |
|                                |                                                              |
|                                |                                                              |

From there, you can select the carrier email inbox, add any additional comments in the free form box below and click **Send Email.** 

# Send Case To Carrie Sender Sender Se

Sent Messages will now be found in your Case Message List on the Messaging page and can also be viewed from the Case Overview page. When the carrier responds to your message, the status will change to "Responded" (you will also receive the response directly into your own email inbox).

When a Response is received, it can be recorded on the Carrier Response page. Click on **Carrier Responses** in the left navigation, then record the health class response received from the carrier by selecting the appropriate class from the dropdown. You can also record any relevant info or details from their response by clicking on the **Notes** link.

| E STRAE®<br>Powered by iPipeline | Carrier Responses                                                               | Xrae ID #: 3066   Client: anxiety DM   Agent: support test |
|----------------------------------|---------------------------------------------------------------------------------|------------------------------------------------------------|
|                                  | Use the drop down to log the TENTATIVE rating indicated by each carrier in resp | onse to your quick quote request.                          |
| + Create New Case                | Term Products V California V 10 yr V                                            | Submit                                                     |
| Home                             | XRAE Results Last Updated on 5/2/2024 by support test                           |                                                            |
| Case Overview                    | National Life                                                                   |                                                            |
| Questionnaire                    | Group. Please select V Flat Extra Notes                                         |                                                            |
| Messaging                        | 1                                                                               |                                                            |
| Carrier Responses                |                                                                                 | That Extra Pricing Not Available                           |
| Print                            | •                                                                               |                                                            |

If you have questions, you can reach our XRAE support team at (800) 641-6557 opt. 2 or xraesupport@ipipeline.com